## How to Remove row

1. Select the row/s you would like to delete by checking the checkbox before ID column and click Remove button.

| New                                                          | Save Search | Delete | Vndo | Duplicate | Fonts      | Generate Row | Verify Accounts | <b>E</b><br>Total Calculation | s Close      |                 |   |
|--------------------------------------------------------------|-------------|--------|------|-----------|------------|--------------|-----------------|-------------------------------|--------------|-----------------|---|
| Description Description Description                          |             |        |      |           |            |              |                 |                               |              |                 |   |
| balance Sneet Description. Summary balances per Account rype |             |        |      |           |            |              |                 |                               |              |                 |   |
| 😳 Insert                                                     | C Remove    | 🔺 Up 🔝 | Down | 💡 Filte   | er Recor   | ds (F3)      |                 |                               |              |                 |   |
| E ID                                                         | Description |        |      | Row Ty    | /pe        |              | Related Rows    |                               | Balance Side | Filter Accounts |   |
| <b>V</b> 2                                                   | 1           |        |      | Right T   | Title      |              |                 |                               | Debit        |                 | - |
| 2                                                            | 2           |        |      | Center    | Title      |              |                 |                               | Debit        |                 |   |
| 2                                                            | 3           |        |      | Descrip   | otion Titl | e            |                 |                               | Debit        |                 |   |
|                                                              |             |        |      |           |            |              |                 |                               |              |                 |   |

2. A delete warning message will be shown. Click Yes to proceed with deleting the selected rows.

| 📳 iRely | i21                                                                  | $\mathbf{X}$ |
|---------|----------------------------------------------------------------------|--------------|
| ?       | You are about to delete 2 rows.<br>Are you sure you want to continue | ?            |
|         | Yes No                                                               |              |

1. Select the row/s you would like to delete by checking the checkbox before ID column and click Delete button.

| U | Insert          | 🕽 Delete 🔺 Up 🔻 Down 🛛 🍸     | Filter Records (F3) |                 |              |                                 |
|---|-----------------|------------------------------|---------------------|-----------------|--------------|---------------------------------|
|   | ID Description  |                              | Row Type            | Related Rows    | Balance Side | Filter Accounts                 |
|   | 12              | Equity - exclusive of RE     | Calculation         |                 | Credit       | [Type] = 'Equity' And [Group] < |
|   | 13              | Retained Earnings            | Calculation         |                 | Credit       | [Group] = 'Retained Earnings'   |
|   | 14              | Current Year Earnings        | Total Calculation   | R21 - R22       | Debit        |                                 |
|   | 15              |                              | Underscore          |                 | Debit        |                                 |
|   | 16 Total Equity |                              | Total Calculation   | R12 + R13 + R14 | Debit        |                                 |
|   | 17              |                              | None                |                 | Debit        |                                 |
|   | 18              |                              | Underscore          |                 | Debit        |                                 |
|   | 19              | Total Liabilities and Equity | Total Calculation   | R8 + R16        | Debit        |                                 |
|   | 20              |                              | Double Underscore   |                 | Debit        |                                 |
|   | 21              | Revenue and Sales            | Hidden              |                 | Credit       | [Type] = 'Revenue'              |
|   | 22              | Expense and COGS             | Hidden              |                 | Debit        | [Type] = 'Expense'              |
|   | 23              |                              | Page Break          |                 | Debit        |                                 |
|   | 24              | Center Title Test            | Center Title        |                 | Debit        |                                 |
|   | 25              | Right Title Test             | Right Title         |                 | Debit        |                                 |
|   | 26              | For White font test          | Right Title         |                 | Debit        |                                 |
| ✓ | 27              |                              | Line                |                 | Debit        |                                 |
| - | 28              |                              | Right Title         |                 | Debit        |                                 |

2. A delete warning message will be shown. Click Yes to proceed with deleting the selected rows.

| 👩 iRely | i21                             | ×                                          |
|---------|---------------------------------|--------------------------------------------|
| ?       | You are about<br>Are you sure y | to delete 2 rows.<br>you want to continue? |
|         | Yes                             | No                                         |